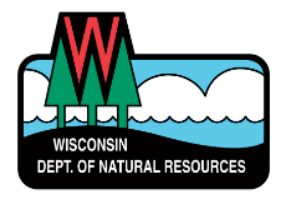

# WAMs ID & Well Abandonment/Well Construction Report Setup Overview

## DNR Switchboard: https://dnr.wisconsin.gov/topic/Switchboard

### To obtain a WAMs ID

- **STEP 1.** Click on "Create a User ID" (Make Note of your ID & Password Keep for Reference). User IDs and Passwords are case sensitive.
- **STEP 2.** Complete all steps in sign up and activation of account. **SUBMIT SIGNATURE PAGE.**

#### To get access to enter Well Abandonment/Well Construction Reports

- **STEP 1.** Go back into the Switchboard and click on "*Request Access*".
- **STEP 2.** Under "Drinking Water:" pick Well Abandonment and Construction Report Entry. Finish the process.
- **STEP 3.** DNR will get an email from the Switchboard indicating that you want access to well filling and sealing and/or well construction report.

Wait for an email from DNR Private Water Web Support (DNRDGPrivateWaterWebSupport@wisconsin.gov) indicating your access has been granted.

| Drinking Water                                                                       | ^     |
|--------------------------------------------------------------------------------------|-------|
| ☐ Well Abandonment and Construction Report Entry                                     | 0     |
| Drinking Water Monthly Operating Report (eMOR) Certif<br>Operator (Submit and Entry) | ied 🕕 |
| Drinking Water Monthly Operating Report (eMOR) Data<br>Entry (Entry Only)            | 0     |
| OWQP Data Submittal Role                                                             | 0     |

#### WHERE TO ENTER REPORTS

Once you receive an email saying you have been granted access, you can start entering reports.

WCR Link: https://dnrx.wisconsin.gov/wellconstructionext/

WAR Link: https://apps.dnr.wi.gov/warspub/Report

#### Contact us

For technical assistance: For assistance completing reports: DNRDGPrivateWaterWebSupport@wisconsin.gov DNRWELLREPORT@wisconsin.gov